## IPad Installation bitte mit angeschlossenem Ladegerät!

1. Nach dem Einschalten erscheint folgender Startbildschirm:

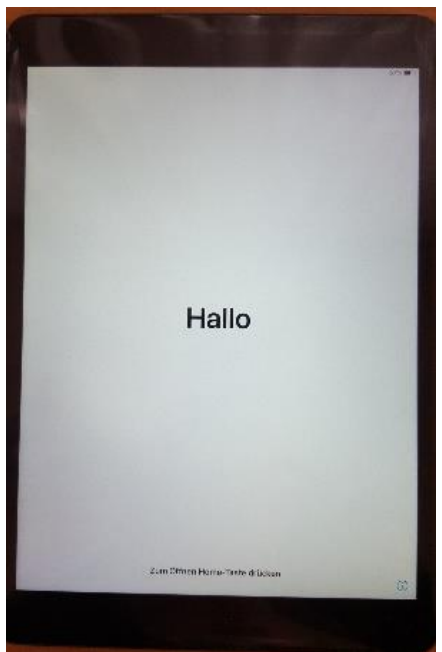

2. Sprache Deutsch auswählen

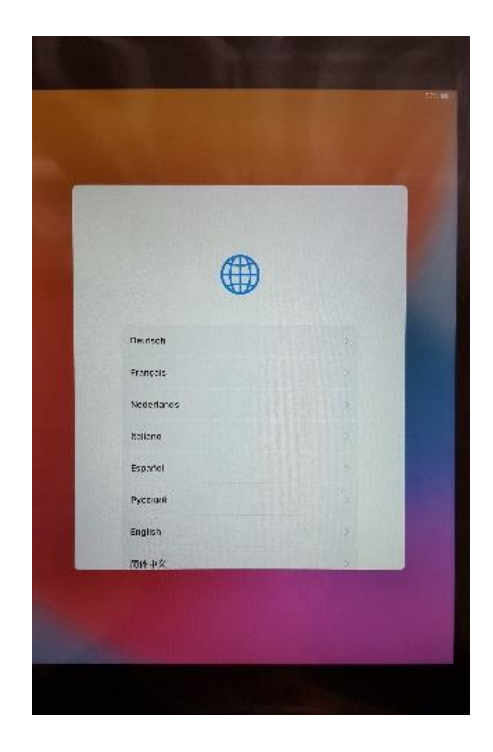

3. Land oder Region Deutschland wählen

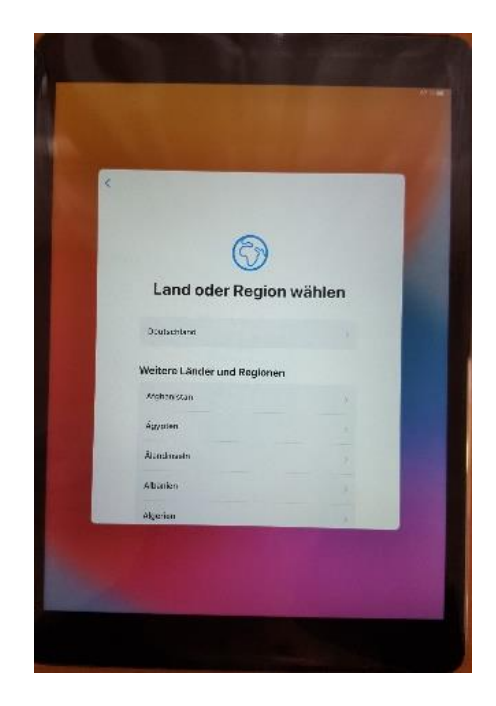

4. Schnellstart Bildschirm mit manuell konfigurieren weiter

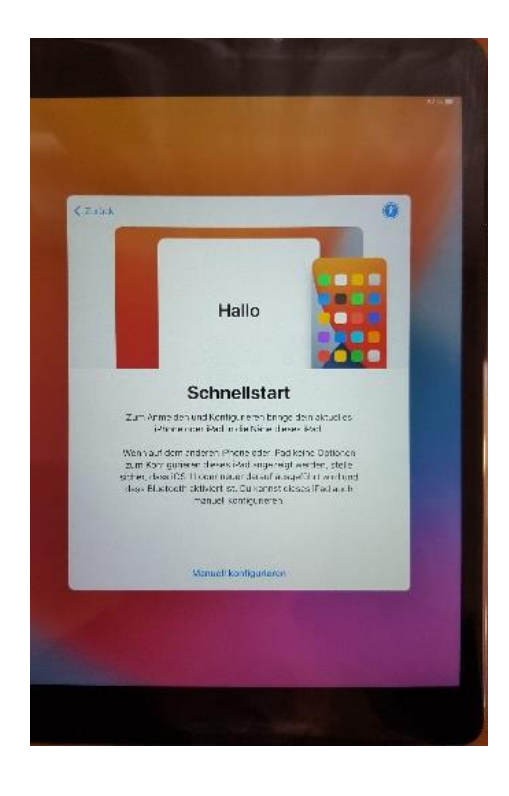

5. WLAN wählen – (WLAN Zuhause)

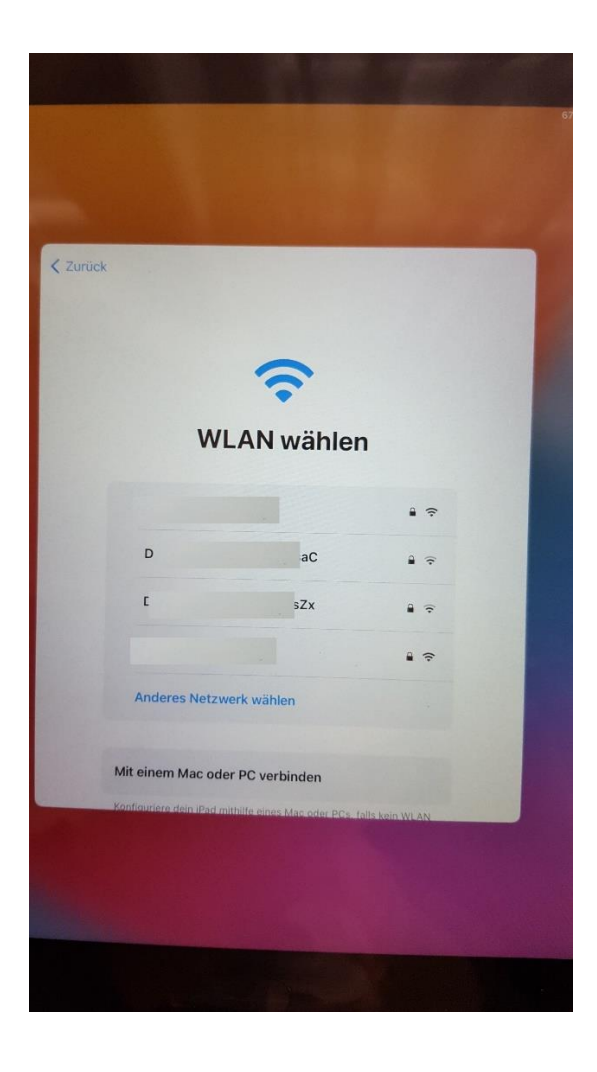

6. Passwort (WLAN Zuhause) eingeben

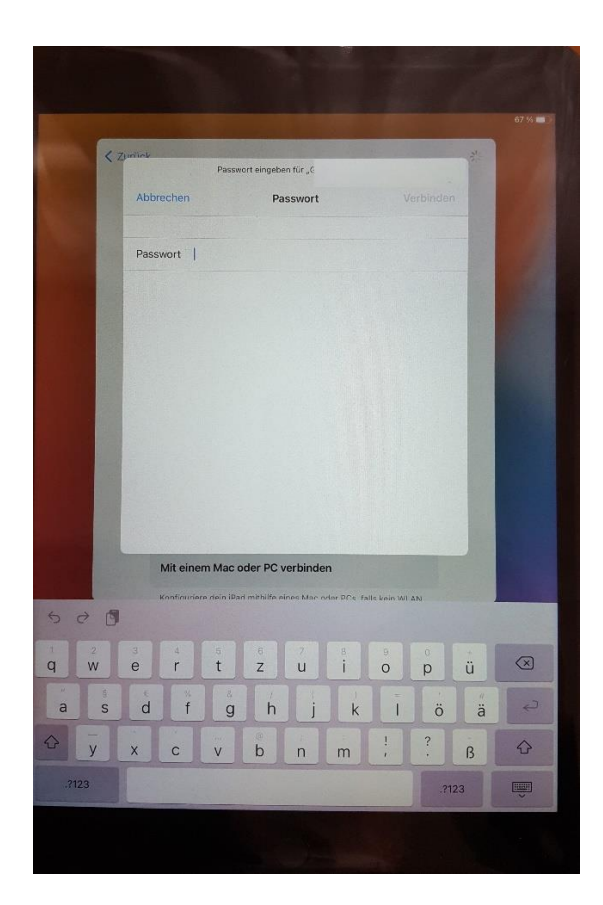

## 7. mit Verbinden weiter

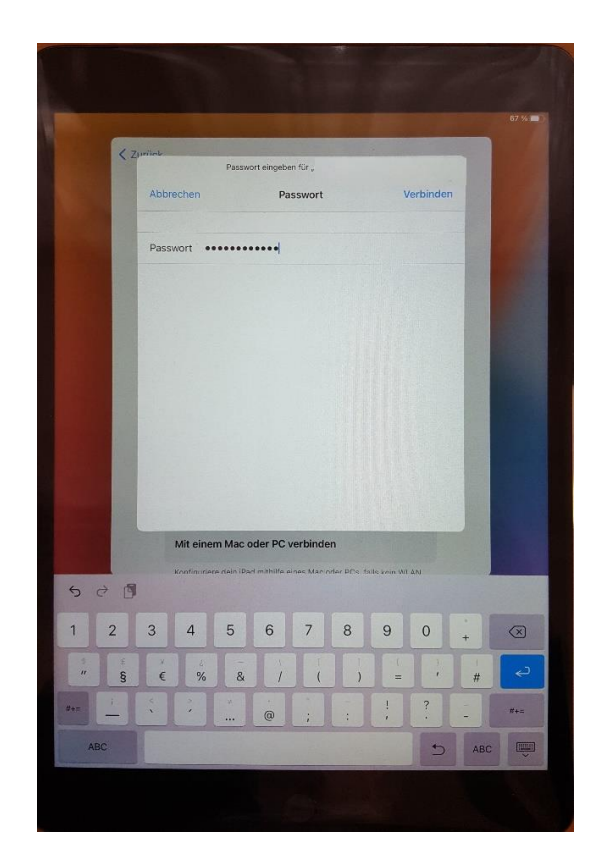

8. WLAN wählen dann weiter

| Montag 22. Feb. |                         |        |                | *    |
|-----------------|-------------------------|--------|----------------|------|
| < Zurück        |                         |        | We             | iter |
|                 | Ģ                       | •      |                |      |
|                 | WLAN w                  | rählen |                |      |
|                 | t                       |        | • ?            |      |
|                 | D                       |        | 2 <del>.</del> |      |
|                 | D                       |        | ê <del>?</del> |      |
|                 | Gj                      |        | • ?            |      |
|                 | Anderes Netzwerk wähler | n      |                |      |
|                 |                         |        |                |      |
|                 |                         |        |                |      |
|                 |                         |        |                |      |
|                 |                         |        |                |      |
|                 |                         |        |                |      |

9. Das Aktivieren deines iPads kann einige Minuten dauern. - Warten -

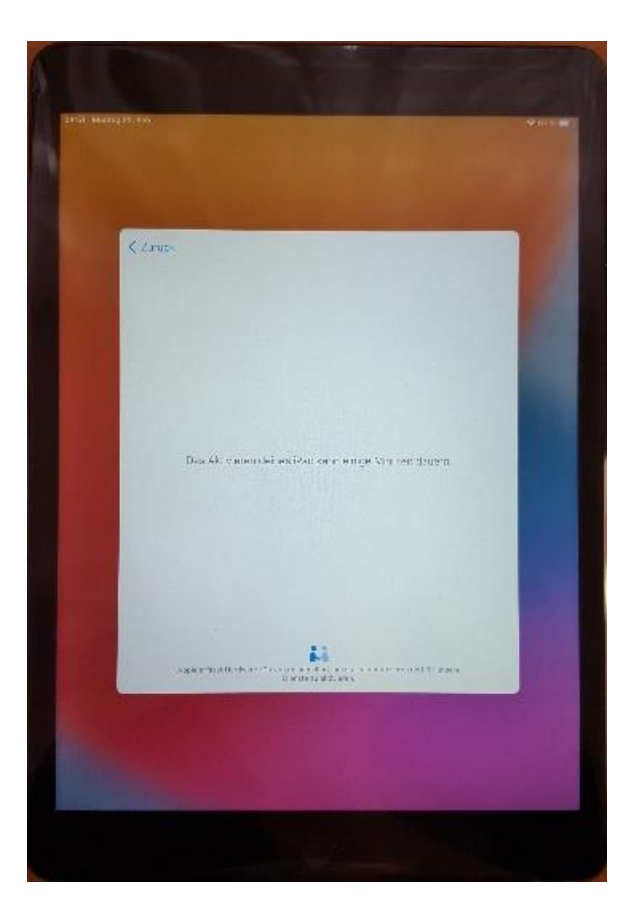

10. Entfernte Verwaltung - weiter

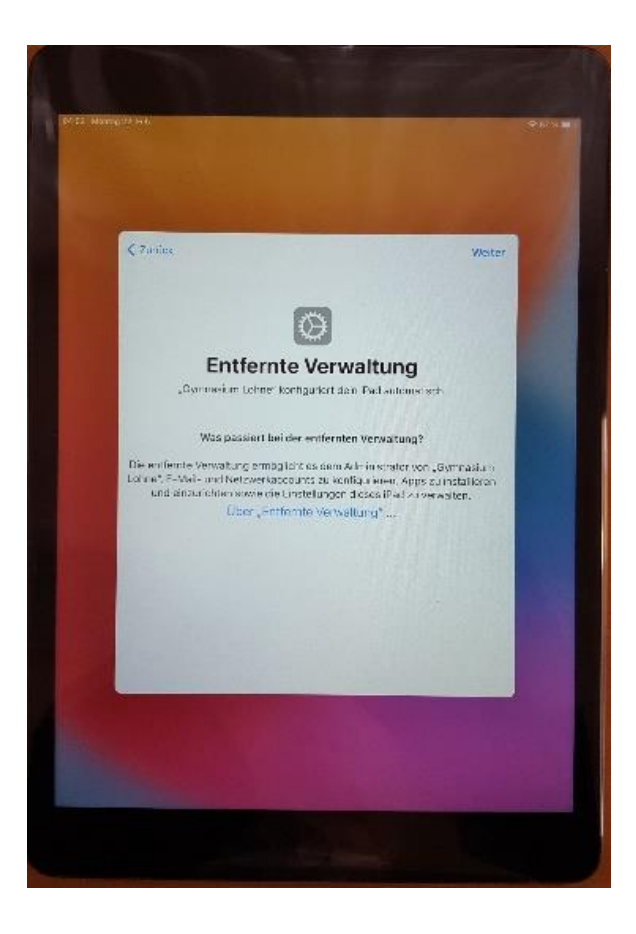

11. Ihr Registrierungsprofil steht bereit – Dieses Gerät registrieren

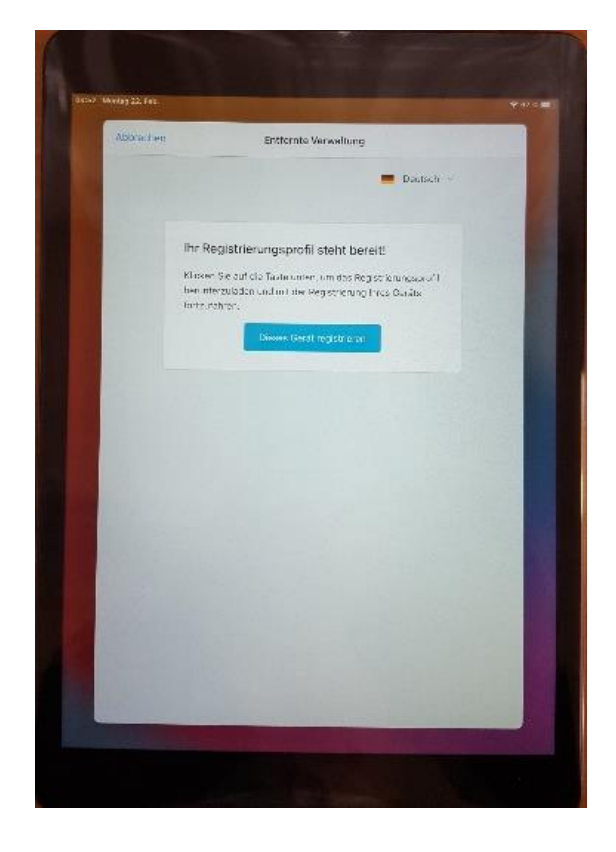

12. iPad konfigurieren – Auf endgültige Konfiguration von "Gymnasium Lohne" warten

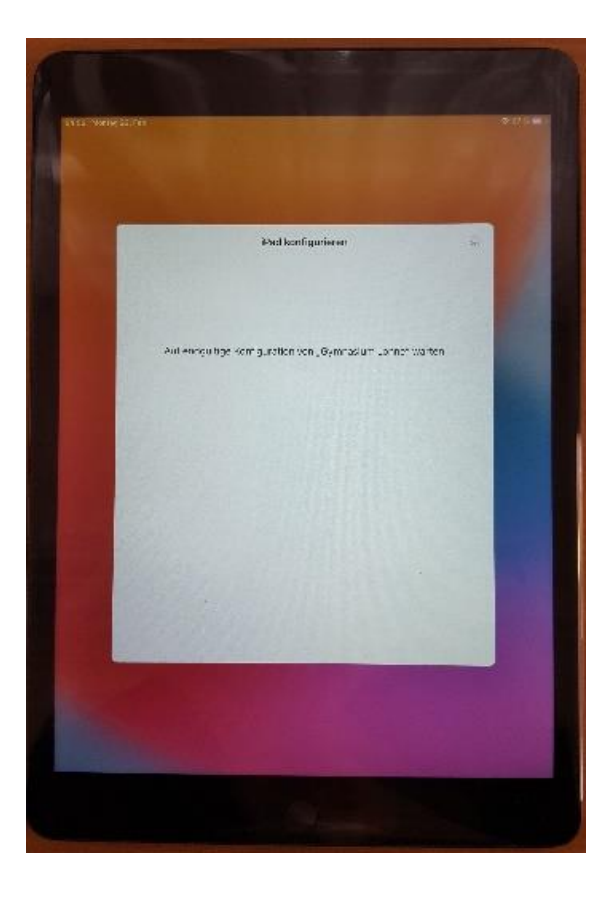

## 13. Ortungsdienste aktivieren

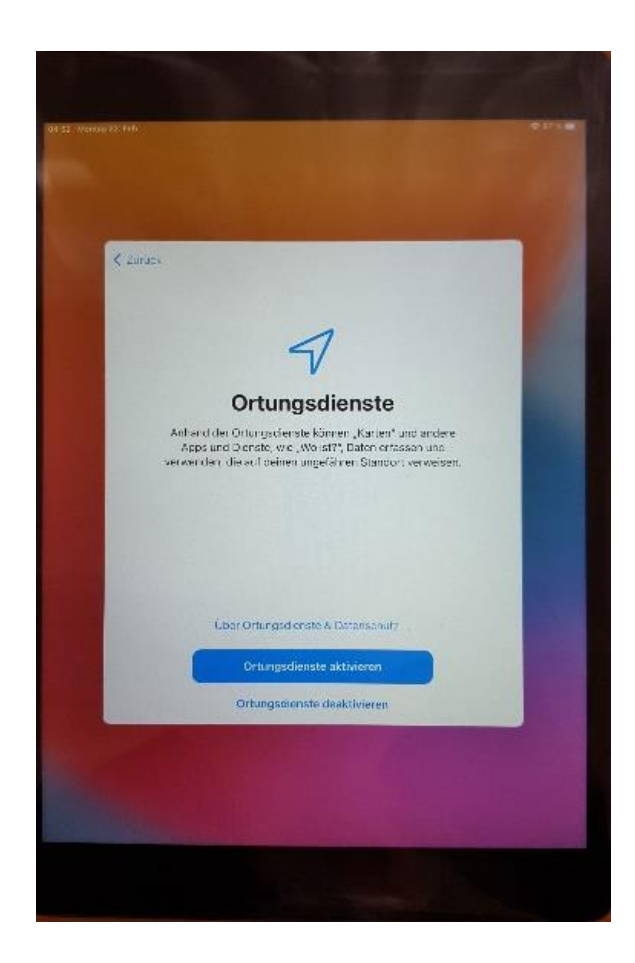

14. iPad installiert jetzt alle von der Schule vorgegebenen APPs

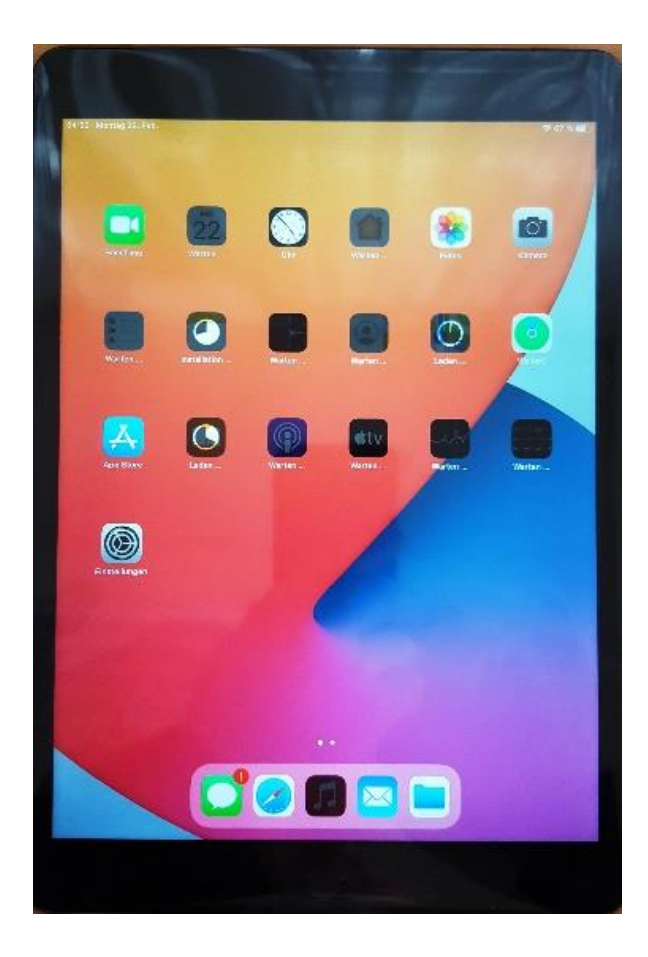

Die Installation kann einige Zeit in Anspruch nehmen, abhängig von der Internetgeschwindigkeit

15. Das iPad ist danach einsatzbereit.

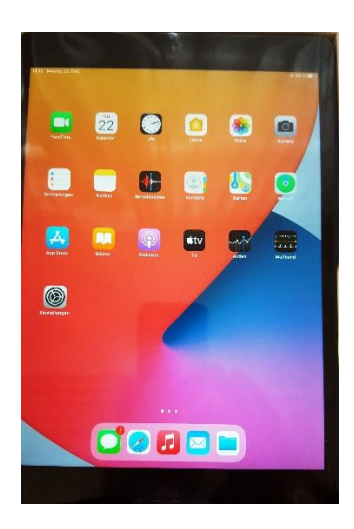

iPad Seite 1

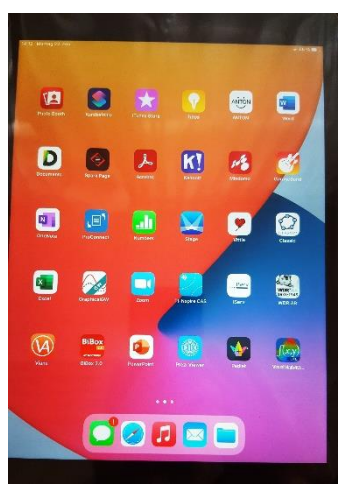

iPad Seite 2

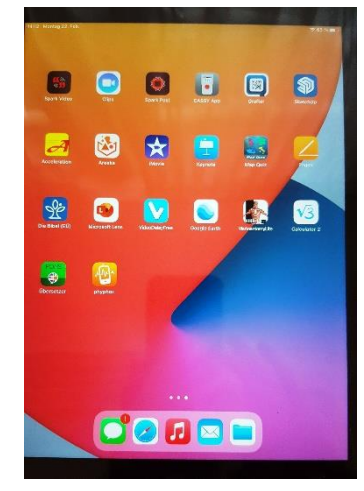

iPad Seite 3